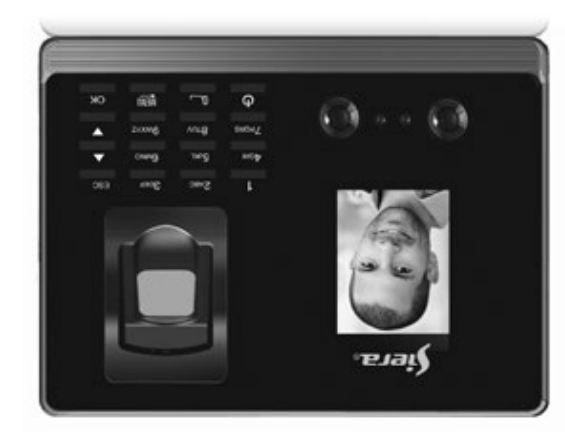

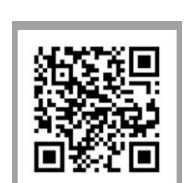

# www.siergelectronics.com

90126206

Product may vary from description. Información y especificaciones sujetas a cambios sin previo aviso.

Siera is a trade mark of the Siera Holding Group. Designed by Siera / Assembled in PRC.

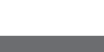

SAC3604P

solucionen la situación.

Como primer paso es aconsejable (para limitar el acceso a la configuración) la creación del Usuario "Administrador",

configuración del Sistema.

o "Gerente"/

1.- Presionar "MENU"

Pasos

que será el que tendrá acceso total a la

configuración del sistema y del Usuario

Creación de Usuario "Administrador"

Se presentará un menú de íconos,

presentará un nuevo menú de íconos.

"Gerente", que tendrá acceso parcial a la

su nuevo equipo Siera.

Esta Guía le permitirá poner en funcionamiento

Por favor seguir al pie de la letra los distintos pasos de programación e instalación:

con Cámara incorporada

Lector Facial +Biométrico +Proximidad +Password

Gracias por adquirir nuestro producto. Por favor lea atentamente este Manual para asegurar el máximo provecho en el uso de este equipo. Una vez utilizado, guardarlo en un lugar seguro para futuras consultas. En caso de daño de algún equipo o componente, no intente desarmar o reparar por su cuenta, por favor contacte

a su proveedor local para que personal técnico calificado

+Password con Cámara incorporada Lector Facial + Biométrico + Proximidad

9409E JA2

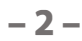

ingrese un número para este Usuario (este número será el que identifique al Usuario en el software, por favor tomar número libre dado por el lector. (Ver figura 03).

3.- El campo "ID Usuario" solicitará que nota de este número), podrá ingresar el número que desee o bien seleccionar el

"Enrolar", (Ver figura 02) presionar "OK".

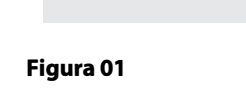

# por defecto está seleccionado el ícono **"Usuario"**, (Ver figura 01) presionar **"OK"**, se

2.- Por defecto está seleccionado el ícono

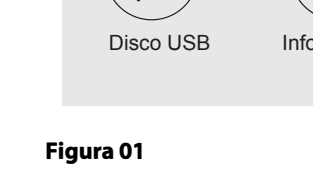

Usuario

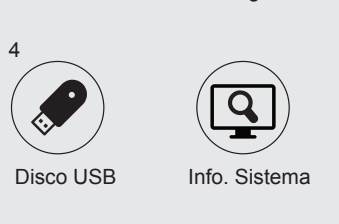

Configura

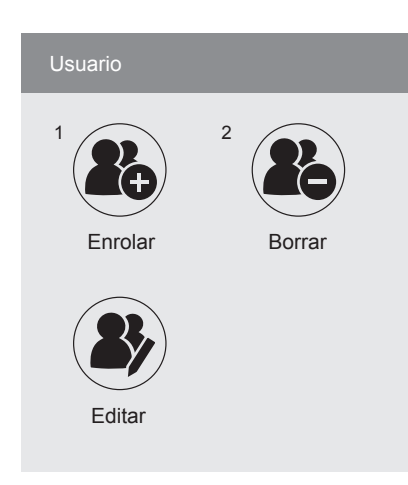

## Figura 02

Figura 03

|       | Enrolar   |     |          |   |  |
|-------|-----------|-----|----------|---|--|
|       |           |     |          |   |  |
| 1[    | O Usuario | 1   |          |   |  |
|       | Parte     | 1   |          | - |  |
|       | Manakan   |     |          |   |  |
|       | Nombre    |     |          |   |  |
| Nivel |           | Usu | iario    | • |  |
|       |           |     |          |   |  |
|       | OK        |     | Cancelar |   |  |

**4.**- Con los botones de selección (flecha arriba o abajo) ir a **"Nombre"** presionar **"OK"** Ingresar el nombre utilizando el teclado

numérico. (Ver Figura 04) y presionar "OK".

| Enro                       | lar |          |  |  |
|----------------------------|-----|----------|--|--|
|                            |     |          |  |  |
|                            |     |          |  |  |
| (ab                        | c)  |          |  |  |
| Pow:IME, 0:Shift/Espacio/0 |     |          |  |  |
|                            | OK  | Cancelar |  |  |
|                            |     |          |  |  |

#### Figura 04

Figura 05

- 3 -

Con los botones de selección (flecha arriba 5. 0 pr ar **("** a' lue nι

| ab<br>res<br>"A<br>egue | ajo) ir a <b>"Nivel</b> " presionar <b>"OK".</b> Luego<br>ionar las flechas arriba o abajo para cambia<br><b>Idministrador o Gerente</b> ". Presionar <b>"OK</b><br>jo ir a <b>(OK)</b> en pantalla y presionar<br>vamente la tecla <b>"OK</b> ". (Ver Figura 05). |
|-------------------------|----------------------------------------------------------------------------------------------------|
|                         | Enrolar                                                                                                    |

| amente la tecla <b>"OK"</b> . (Ver Figura 05). |         |  |  |
|------------------------------------------------|---------|--|--|
| Enrolar                                        |         |  |  |
|                                                |         |  |  |
| ID Usuario 1                                   |         |  |  |
| Parte                                          | 1       |  |  |
| Nombre                                         |         |  |  |
| Nivel                                          |         |  |  |
|                                                | Osuallo |  |  |
| Gerente                                        |         |  |  |

OK Admiistrador

# Electronics

## GUÍA RÁPIDA DE PUESTA EN FUNCIONAMIENTO

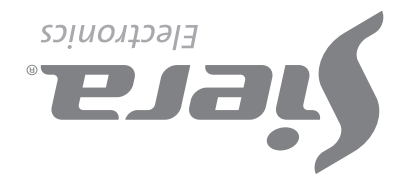

6.- La pantalla quedará en el menú "Enrolar", indicando el número de Usuario "Administrador o Gerente" registrado. (Ver figura 06).

| Enrolar Usuario 00000001 |   |
|--------------------------|---|
| Cara                     | 8 |
| Huella                   | 1 |
| Tarjeta                  |   |
| Password                 | Þ |
| Foto                     | 2 |

#### Figura 06

Dependiendo del modo de acceso que quiera asignar a este Usuario (Cara, Huella, Tarjeta, Contraseña), seguir el modo de acceso correspondiente Ver "Modos de Acceso", más adelante

en esta guía.

Creación de Usuario de Acceso /

#### Pasos

1.- Presionar "MENU".

(Si hay un Usuario **"Administrador o Gerente"** creado se presentará el mensaje **"Verificar Gerente"**, presentar Cara, Huella, Tarjeta o Contraseña del Usuario **"Administrador** o Gerente").

2.- Presionar "MENU". Se presentará un menú de íconos, por defecto está seleccionado el ícono **"Usuario"**, (Ver Figura 01) presionar "OK", se presentará un nuevo menú de íconos.

3.- Por defecto está seleccionado el ícono "Enrolar", (Ver Figura 02) presionar "OK".

Presionar "OK", (al finalizar la carga el lector indica "Registro De Tarjeta Exitoso", indicando que se agregó correctamente la tarjeta).

Presionar **"OK"** para volver a la pantalla anterior.

Para salir presionar "ESC" varias veces, o esperar 30 segundos para la salida automática.

Nota: se puede ingresar solo una tarjeta por usuario.

#### D). Password

1.- Con los botones de selección (flecha arriba o abajo) ir a "Password" y presionar "OK".

2.- Ingresar la clave (de hasta 6 dígitos). (Ver Figura 10).

Usuario 00000001

4.- El campo "ID Usuario" solicitará que ingrese un número para este Usuario (este número será el que identifique al Usuario en el software, por favor tomar nota de este número), podrá ingresar el número que desee o bien seleccionar el número libre dado por el lector. (Ver Figura 03).

5.- Con los botones de selección (flecha arriba o abajo) ir a "Nombre" presionar "OK".

Ingresar el nombre utilizando el teclado numérico, y presionar "OK" (Ver Figura 04).

6.- Con los botones de selección ir a (((**OK**))) en pantalla y presionar nuevamente la tecla **"OK"**.

7.- La pantalla quedará en el menú "Enrolar" e indicando el número de Usuario registrado. (Ver Figura 06).

Dependiendo del modo de acceso que quiera asignar a este Usuario (Cara, Huella, Tarjeta, Contraseña), seguir el modo de acceso correspondiente. Ver "Modos de Acceso", más adelante

en esta guía. Nota: Para la edición de cualquiera de los tres tipos de usuarios una vez que salió de la configuración, solo basta con volver

a ingresar a cargar un nuevo Usuario y en el campo de **"ID Usuario"**, ingresar el número del Usuario que desea modificar, ya sea cargar más datos o cambiar los existentes.

#### Modos de Acceso:

A). Cara

1.- Al ingresar a Modos de Acceso por defecto está seleccionado "Cara", presionar "OK". (Ver Figura 06).

2.- Colocarse frente al lector centrando el Rostro entre las marcas de la pantalla, para proceder al reconocimiento el cual se efectúa en 5 pasos, (al finalizar el reconocimiento el lector indica "Registro De Rostro Exitoso", indicando que se agregó correctamente). (Ver Figura 07), presionar "OK" para volver a la pantalla anterior.

-4-

indicando que se agregó correctamente la contraseña), presionar **"OK"** y vuelve a la pantalla anterior. Para salir presionar "ESC" varias veces, o esperar 30 segundos para la salida automática.

Nota: Se puede ingresar solo un Password por Usuario.

#### E). Foto

Al cargar un Usuario será posible tomar una imagen del mismo en el momento con la cámara incorporada que posee el lector. Esta foto es únicamente a manera de completar el registro del Usuario con más datos. Esta foto podrá ser descargada en el software de administración de los lectores.

1.- Con los botones de selección (flecha arriba o abajo) ir a "Foto" y presionar "OK".

2.- Una vez que la persona esté preparada, (Ver Figura 11) presionar la tecla "OK", en pantalla muestra la foto, presionar "OK", (al finalizar el registro fotográfico el lector indica "Foto Registrada Con Éxito", indicando que se agregó correctamente la foto). Presionar "OK" para volver a la pantalla anterior.

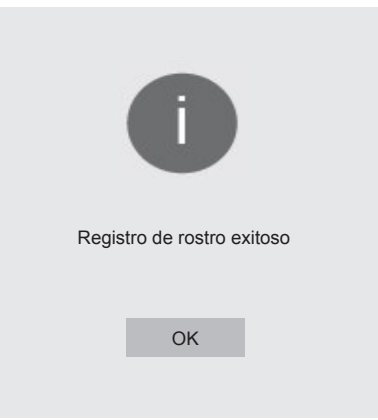

#### Figura 07

Para salir presionar "ESC" varias veces, o esperar 30 segundos para la salida automática.

#### B). Huella

1.- Con los botones de selección (flecha arriba o abajo) ir a **"Huella"** (dispondrá de la carga de hasta 10 huellas por Usuario, cada vez que cargue una huella se marcará uno de los lugares disponibles) y presionar **"OK"**. (Ver Figura 08).

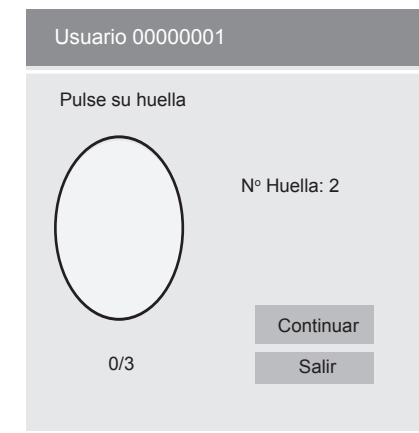

Figura 08

Para salir presionar "ESC" varias veces, o esperar 30 segundos para la salida automática.

#### Eliminación de Usuarios /

#### Pasos

"Gerente" creado se presentará el mensaje

"Usuario", presionar "OK", se presentará

2.- Presionar "2" o con los botones de selección ir a "Borrar", presionar "OK".

3.- El campo "ID Usuario" solicitará que ingrese un número para identificar al Usuario que quiere eliminar. Ingresar el número del Usuario y presionar "OK".

4.- Con los botones de selección ir al "Modo de acceso" que quiera eliminar 2.- Colocar misma la huella 3 veces (al finalizar la cargar el lector indica:
"Huella registrada", indicando que se agregó correctamente la huella).

(Una vez cargada la huella si se selecciona (Continuar) se puede ingresar otra huella del mismo Usuario, hasta 10 huellas) Presionar **"OK"** para finalizar y volver a la pantalla anterior.

Para salir presionar "ESC" varias veces, o esperar 30 segundos para la salida automática.

Nota: Es aconsejable por lo menos usar dos huellas por Usuario, por ejemplo los dedos índices de cada mano, ya que si el mismo sufre un accidente en una de ellas pueda acceder con la otra.

### C). Tarjeta

1.- Con los botones de selección (flecha arriba o abajo) ir a "Tarj" y presionar "OK".

 Presente la tarjeta en la parte inferior del lector de huellas, luego de hacerlo, automáticamente se carga el número en el campo en blanco. (Ver Figura 09).

| Usuario 00000001 |       |
|------------------|-------|
| Pase la Tarjeta  |       |
| Tarj. N⁰         |       |
| Continuar        | Salir |
| Johanda          |       |

Figura 09

- 5 -

#### Ajuste de reloj /

#### Pasos:

1.- Presionar "MENU".

(Si hay un Usuario "Administrador o Gerente" creado se presentará el mensaje "Verificar Gerente", presentar Facial, Huella, Tarjeta o Password del Usuario "Gerente").

2.- Presionar "2" o con los botones de selección ir a "Configurar", presionar "OK".

3.- Presionar "2" o con los botones de selección ir a "Avanzado", presionar "OK".

4.- Con los botones de selección moverse hasta "Fecha y Hora", presionar "OK".

5.- Con los botones de selección moverse hasta el campo deseado, (Hora, Fecha, Formato De Fecha, etc.) y presionar **"OK"** para editar los mismos. Presionar **"OK"** para guardar los cambios.

Para salir presionar "ESC" varias veces, o esperar 30 segundos para la salida automática. DIAGRAMA DE CONEXIÓN

1- Rojo: Relay para puerta abierta (Normal Cerrado) 2- Negro: Relay para puerta abierta (Com)

1.- Presionar "MENU" (Si hay un Usuario "Administrador" o "Verificar Gerente", presentar Facial, Huella, Tarjeta o Password del Usuario "Administrador o Gerente").

Se presentará un menú de íconos, por defecto está seleccionado el ícono un nuevo menú de íconos.

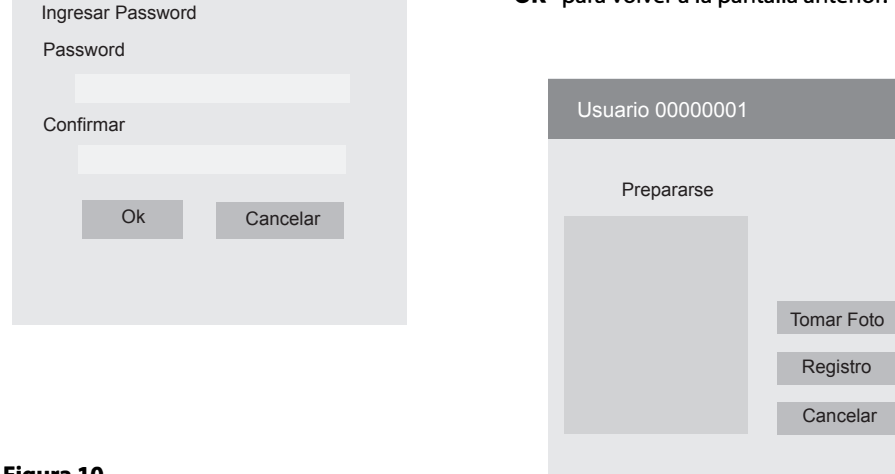

### Figura 10

3.- Con el botón de selección (flecha abajo) ir a "Confirmar".

4.- Ingresar la clave nuevamente, y presionar "OK", (al finalizar la cargar el lector indica "Password Registrada Con Éxito",

del Usuario, para borrar ese modo de acceso y presionar "OK".

Una ventana de confirmación le pedirá que presione "OK" para borrar los datos. Presione "**OK"** para eliminar.

Si desea eliminar el Usuario completamente ir a "Borratodo" y presione "OK", una ventana de confirmación le consultará "Seguro Que Quiere Borrarlo?" pedirá que presione "Si" para borrar todos los datos (Al finalizar la eliminación de este modo de acceso, el lector indica "Borrado Exitoso", indicando que se elimino correctamente), presionar "OK".

NOTA: si para este usuario quedan habilitados otras opciones de acceso vuelve al listado de **"modo de acceso"** para poder si se desea eliminarlos, de lo contrario vuelva a la ventana "Usuario".

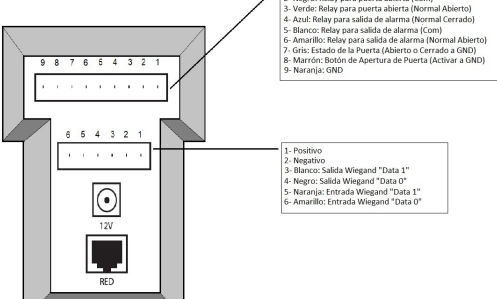

Capacidad de Registros: Usuarios: 5000 Administrador: 5 Gerente: 5 Cara: 1000 Huellas: 5000 Tarjetas: 5000 Password: 5000 Timezone: 50

Figura 11